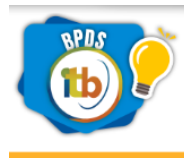

#### Paso 1:

Ingresar al siguiente link <u>http://bancodeproblemas.itb.edu.ec/</u> presentándose la siguiente pantalla.

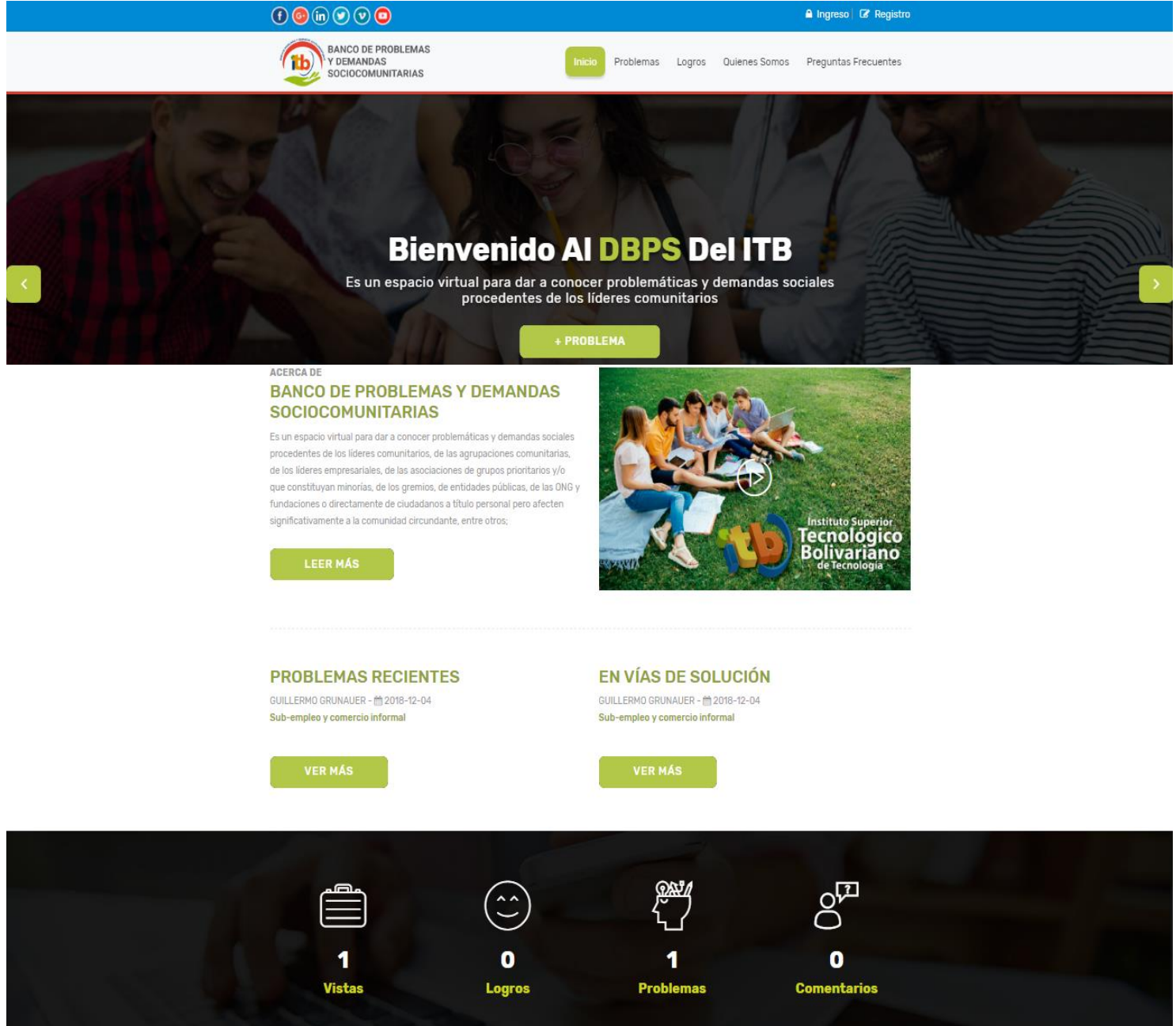

Para usted poder agregar un problema dar cli en la opción señalada, pero primero deberá registrarse en la página de lo contario solo podrá visualizar la información y no agregar su problema.

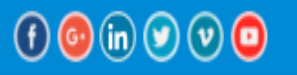

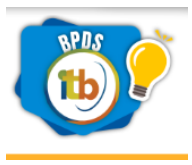

#### Paso 2:

Para registrase dar clic en la opción señalada luego se presentaran dos tipos de registros si elige la opción de **persona natural** solo ingresará sus datos personales, pero si usted es una **persona jurídica** ingresar los datos de la empresa y los datos de representante de la misma.

|        |                        |                  |                                                    | A Ingreso   🕼 Registro                                            |
|--------|------------------------|------------------|----------------------------------------------------|-------------------------------------------------------------------|
| Inicio | Problemas              | Logros           | Quienes Somos                                      | Preguntas Frecuentes                                              |
| Regis  | s <b>tro</b><br>DISTRO |                  | 9                                                  | Instituto Superior<br>Tecnológico<br>Bolivariano<br>de Tecnología |
|        |                        |                  |                                                    |                                                                   |
|        | Inicio<br>Regis        | Inicio Problemas | Inicio Problemas Logros Registro INICIO - REGISTRO | Inicio Problemas Logros Quienes Somos                             |

Selecciona el tipo de Registro reserva y herrorita ( (ciudadano a título personal y otros)

## Paso 3:

Registro como persona natural Selecciona el tipo de Registro

| (ciudadano a título personal y otros) | PRINSONAS JURIDIDAS                |           |
|---------------------------------------|------------------------------------|-----------|
| Tipo de Documento                     | Pasaporte                          | Ŧ         |
| Número de documento                   | 1206418509                         |           |
| Nombres                               | ANDREA                             | ESTEFANIA |
| Apellidos                             | AQUINO                             | FAJARDO   |
| Nacionalidad                          | Ecuatoriana                        |           |
| Fecha de Nacimiento.                  | 1989/07/19                         |           |
| Direccion de Domicilio                | Calle Gral Cordova y Dolores Alzua |           |
| Provincia                             | GUAYAS                             | ٣         |
| Ciudad                                | Guayaquil                          | T         |
| Telefono Celular                      | 0958749628                         |           |
| Telefono Fijo                         | 0                                  |           |
| Correo Electronico                    | aaquino@bolivariano.edu.ec         |           |

Registrarme!

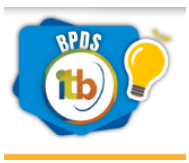

Luego del registro llegará un email al correo electrónico con sus credenciales para poder ingresar.

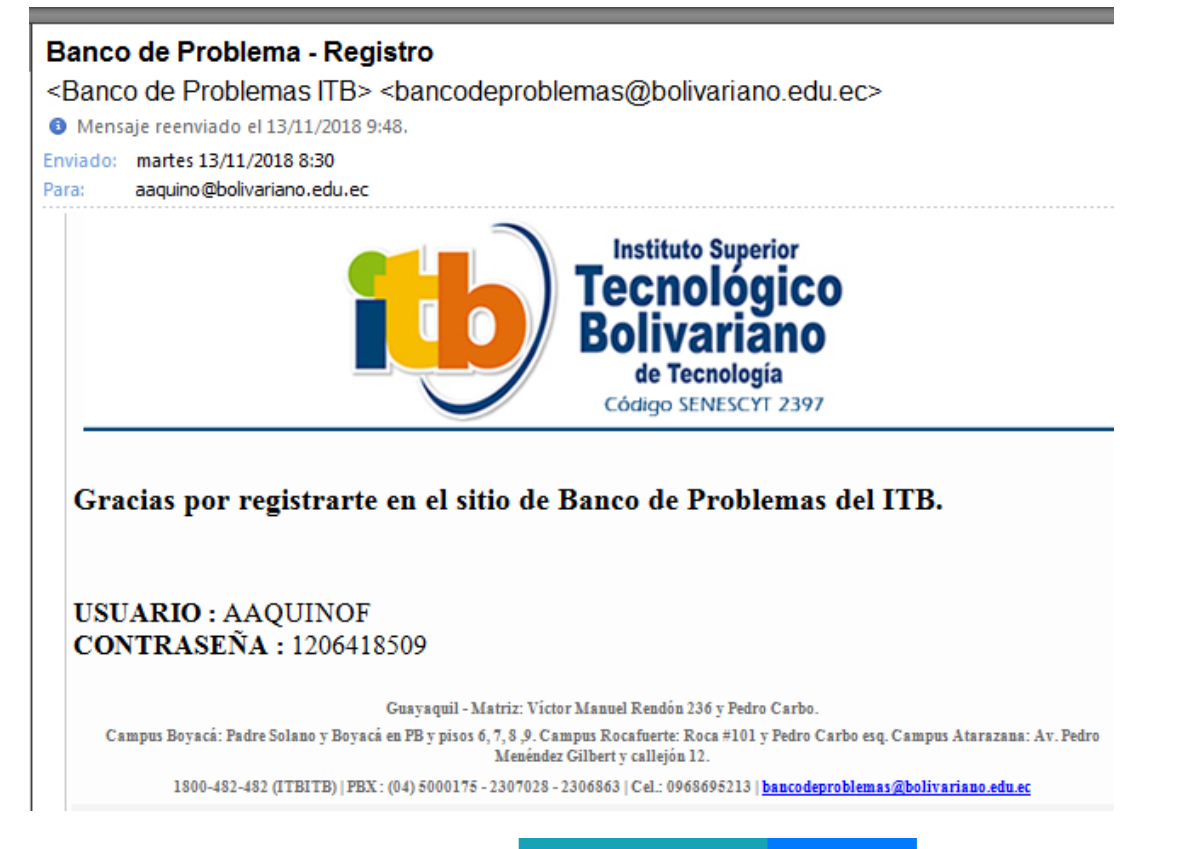

### Registro como persona jurídica

| WIFAR SA<br>1206418509001<br>Kenedy Norte |                                                                                                    |
|-------------------------------------------|----------------------------------------------------------------------------------------------------|
| 1206418509001<br>Kenedy Norte             |                                                                                                    |
| Kenedy Norte                              |                                                                                                    |
|                                           |                                                                                                    |
| GUAYAS                                    | Ŧ                                                                                                    |
| Guayaquil                                 | v                                                                                                    |
| 0998745923                                |                                                                                                    |
| 2721398                                   |                                                                                                    |
| www.wifar.com.ec                          |                                                                                                    |
| info.wifar@gmail.com                      |                                                                                                    |
| IONA JURÍDICA QUE INSCRIBE EL PROBLEMA    |                                                                                                    |
| Andrea                                    | Estefania                                                                                                    |
| Aquino                                    | Fajardo                                                                                                    |
| Ecuatoriana                               |                                                                                                    |
| 1989/07/19                                |                                                                                                    |
| GUAYAS                                    | T                                                                                                    |
| Guayaquil                                 | v                                                                                                    |
| Avenida Urdesa                            |                                                                                                    |
| 0998764158                                |                                                                                                    |
| 0                                         |                                                                                                    |
| aaquino@wifar.edu.ec                      |                                                                                                    |
|                                           | Guayaquil<br>0998745923<br>2721398<br>www.wifar.com.ec<br>info.wifar@gmail.com<br>ONA JURÍDICA QUE INSCRIBE EL PROBLEMA<br>Andrea<br>Aquino<br>Ecuatoriana<br>1989/07/19<br>GUAYAS<br>Guayaquil<br>Avenida Urdesa<br>0998764158<br>0 |

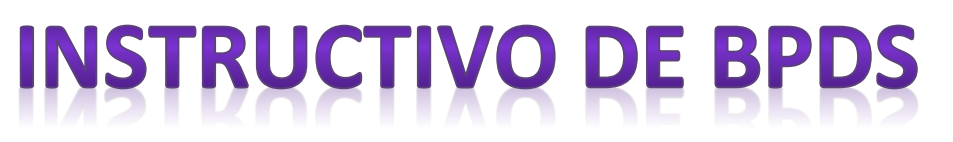

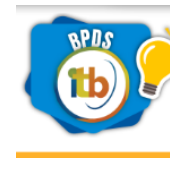

## Paso 4:

Luego de haberse registrado ingresar a la opción señalada

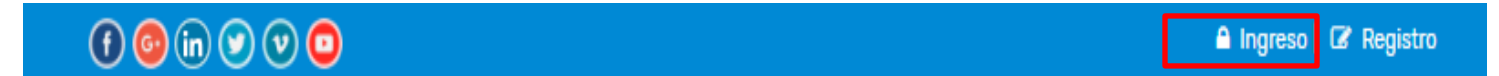

Para que pueda logearse con los datos recibidos en el mail.

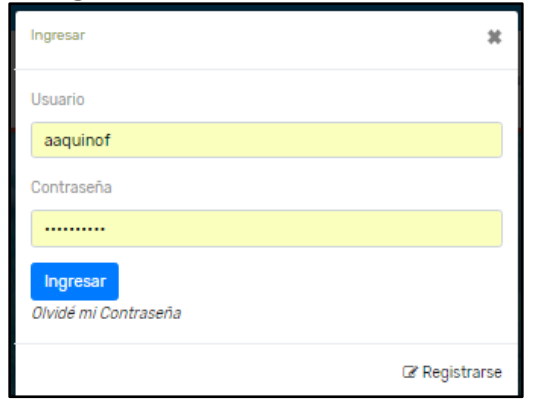

## Paso 5:

Luego de ingresar usted podrá visualizar las siguientes opciones

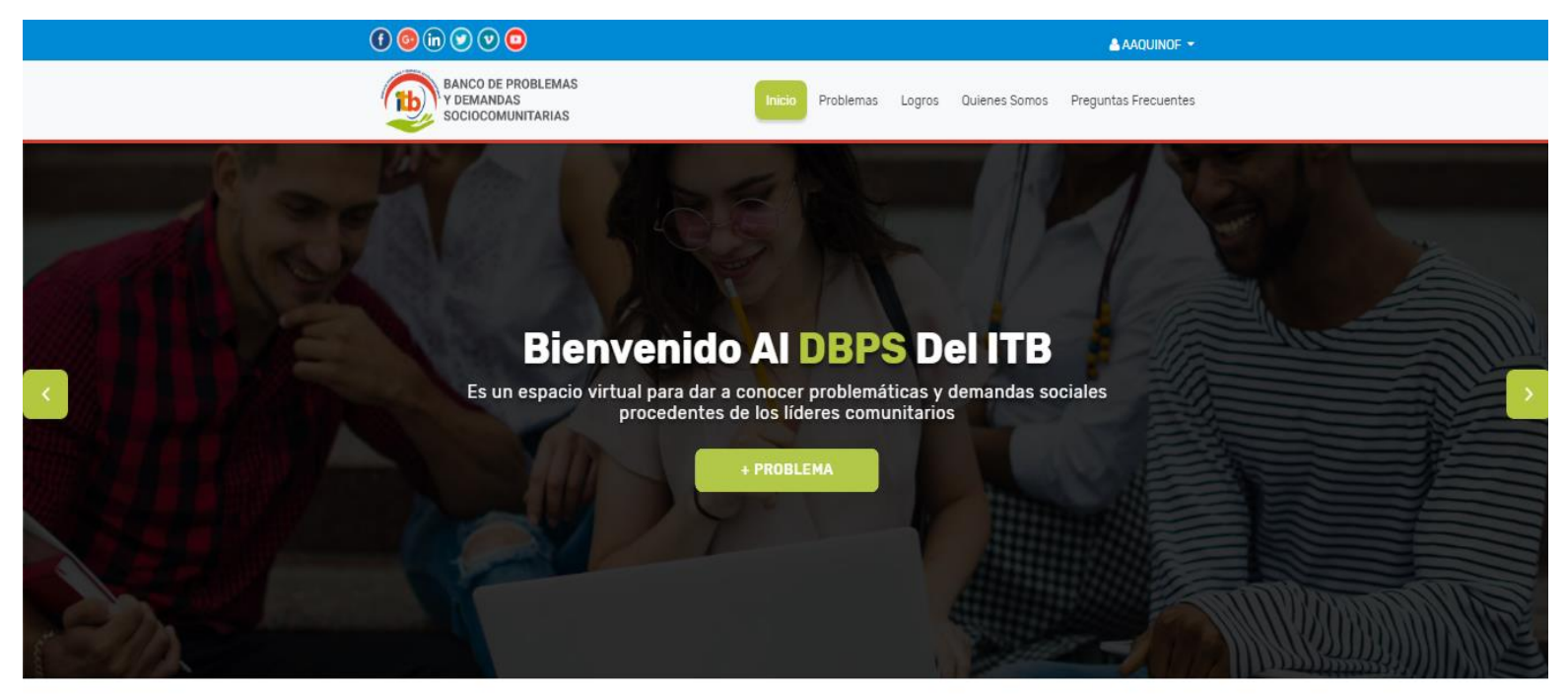

#### ACERCA DE

#### BANCO DE PROBLEMAS Y DEMANDAS SOCIOCOMUNITARIAS

Es un espacio virtual para dar a conocer problemáticas y demandas sociales procedentes de los líderes comunitarios, de las agrupaciones comunitarias, de los líderes empresariales, de las asociaciones de grupos prioritarios y/o que constituyan minorías, de los gremios, de entidades públicas, de las ONG y fundaciones o directamente de ciudadanos à título personal pero afecten significativamente a la comunidad circundante, entre otros;

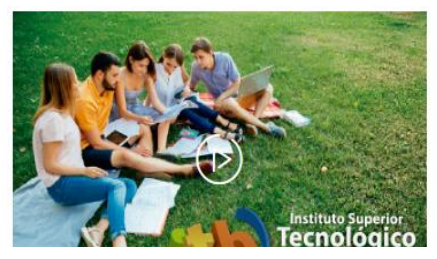

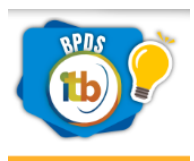

| E 🙆 in 🕑 V 🖸                                          |        |           |        |                    | 📥 AAQUINOF 👻         |  |
|-------------------------------------------------------|--------|-----------|--------|--------------------|----------------------|--|
| BANCO DE PROBLEMAS<br>Y DEMANDAS<br>SOCIOCOMUNITARIAS | Inicio | Problemas | Logros | Quienes Somos Preg | Perfil<br>DActividad |  |
|                                                       |        |           |        |                    | () Salir             |  |

En la opción del **Perfil** podrá ver sus datos personales y también los podrá modificar.

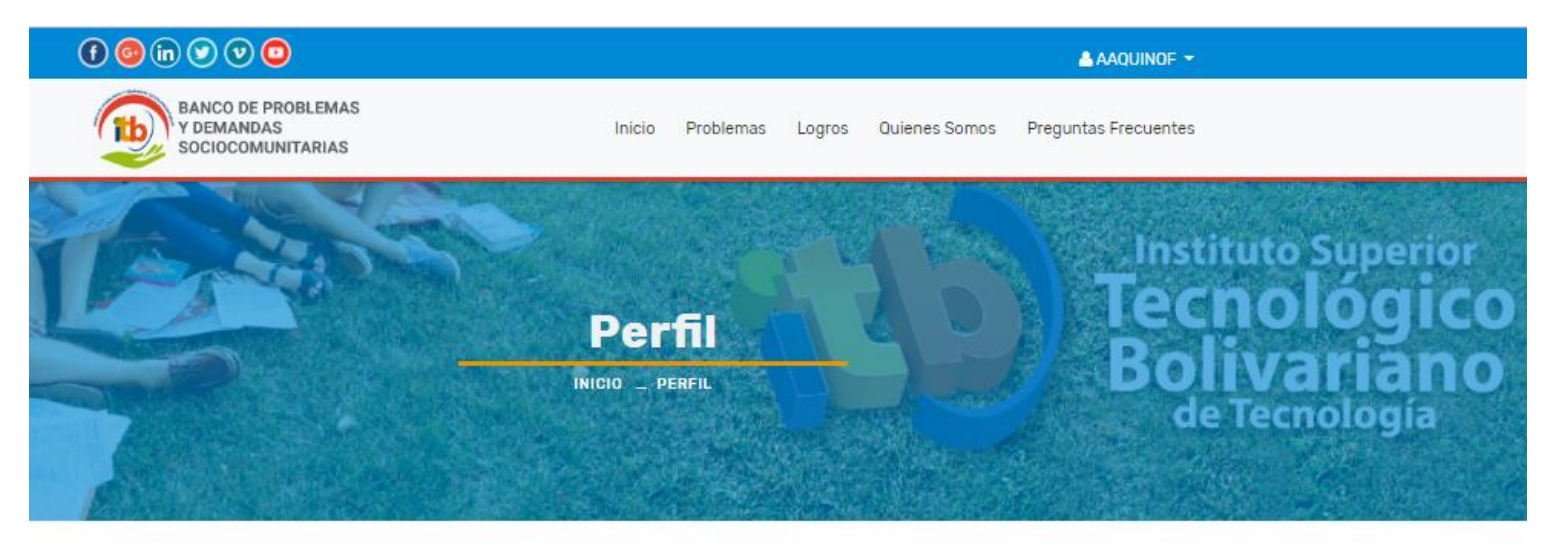

PERFIL

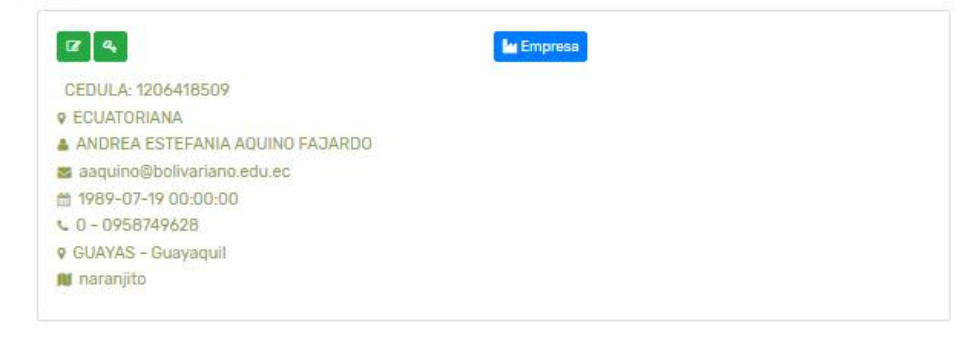

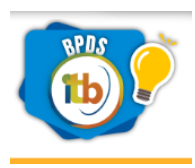

### Paso 6:

## Al ingresar un problema deberá llenar los siguientes campos indicados.

¿Cómo usted considera que el ITB podría contribuir a la solución del problema en caso de ser aprobado para formar parte de un provecto de vinculación social?

| Solución                                                                                                    |                                                                                                    | campo or                                                                                                  |                                                                       |         |
|----------------------------------------------------------------------------------------------------|----------------------------------------------------------------------------------------------------|----------------------------------------------------------------------------------------------------|-----------------------------------------------------------------------|---------|
| Trasporte para los estudiante                                                                                                    | es del ITB del cantón Naranjito                                                                                                    | Titulo del proble                                                                                         | ema                                                                   |         |
| láximo 100 Caracteres. *                                                                                                    |                                                                                                    |                                                                                                    |                                                                       |         |
| Descripción detallada de la pro                                                                                                    | blemática detectada Descripción                                                                                                    | del problema tiene u                                                                                      | n máximo de 8                                                         | 00 cara |
| B I <del>S</del> <u>U</u>                                                                                                    |                                                                                                    | Ξ Ξ Ξ                                                                                                    |                                                                       |         |
| Buenas tardes estimados soy<br>nocturna la carrera de sistem<br>única Cooperativa, esto me ca<br>recorrido hacia <u>naranjito</u> en el<br>Autoidentificación | r estudiante del <u>Itb</u> mi dificultad esta que<br>as, y al finalizar mi jornada de estudios te<br>ausa inconvenientes en mis clases, si el ir<br>l horario nocturno. | por mi trabajo estudio en<br>ngo que retirarme antes<br>nstituto ponga a un vehícu<br>Seccionar tipo de a | la sección<br>para alcanzar la<br>ulo que haga un<br>autoidentificaci | ión     |
| Provincia                                                                                                    | GUAYAS                                                                                                    | Seccionar                                                                                                 | provincia                                                             |         |
| Ciudad                                                                                                    | Guayaquil Seccionar cuic                                                                                                    | lad                                                                                                    | Agregar                                                               | datos   |
| Referencia:                                                                                                    | Yo                                                                                                    | Agregar Respor                                                                                            | responsable                                                           | •       |
|                                                                                                    |                                                                                                    |                                                                                                    |                                                                       |         |
| Nombre                                                                                                    |                                                                                                    |                                                                                                    |                                                                       |         |
| Cindy Salazar                                                                                                    |                                                                                                    |                                                                                                    |                                                                       |         |
| Correo                                                                                                    |                                                                                                    |                                                                                                    |                                                                       |         |
| csalazar@bolivariano                                                                                                    | .edu.ec                                                                                                    |                                                                                                    |                                                                       |         |
| Teléfono                                                                                                    |                                                                                                    |                                                                                                    |                                                                       |         |
| 0995217797                                                                                                    | Marcar el tipo de zona.                                                                                                    |                                                                                                    |                                                                       |         |
|                                                                                                    |                                                                                                    |                                                                                                    |                                                                       |         |
| Zona de 🛛 💽 Rural                                                                                                    | Urbano-Marginal                                                                                                    | Urbana                                                                                                    |                                                                       |         |
| Intervencion:                                                                                                    |                                                                                                    |                                                                                                    |                                                                       |         |
| ¿Cómo usted considera que                                                                                                    | el ITB podría contribuir a la solución d                                                                                                    | el problema en caso de s                                                                                  | ser aprobado                                                          |         |
| Ingresa Sugerencia                                                                                                    |                                                                                                    |                                                                                                    |                                                                       |         |
| ingrood obgoroniola                                                                                                    |                                                                                                    |                                                                                                    |                                                                       |         |
| Mapa Satélite                                                                                                    |                                                                                                    |                                                                                                    | P.1                                                                   |         |
| el ping del google maps                                                                                                    | y posicionarlo en                                                                                                    | anida Quito                                                                                               |                                                                       |         |
| entorno donde se origina e                                                                                                    | da quito                                                                                                    |                                                                                                    | +                                                                     |         |
|                                                                                                    | Aver                                                                                                    |                                                                                                    |                                                                       |         |
|                                                                                                    |                                                                                                    |                                                                                                    | 10                                                                    |         |
| Google                                                                                                    | Datos de mapes @2018 Go                                                                                                    | ogle Términos de uso Notificar un                                                                         | n problema de Maps                                                    |         |
| Google ouito<br>Si deseas Puedes seleccionar                                                                                                    | Datos de mapas @2018 Go<br>en el mapa la ubicacion del problema colocan                                                                                                  | ogle Términos de uso Notificer un<br>do el ping.                                                          | n problema de Maps                                                    |         |

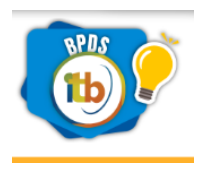

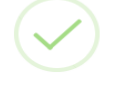

Su problema se registró con éxito!

Luego de agregar el problema te llegara un email de notificación.

### Registro de Problema

<Banco de Problemas ITB> <bancodeproblemas@bolivariano.edu.ec>

Mensaje reenviado el 13/11/2018 9:48.

Enviado: martes 13/11/2018 9:48 Para: aaquino@bolivariano.edu.ec

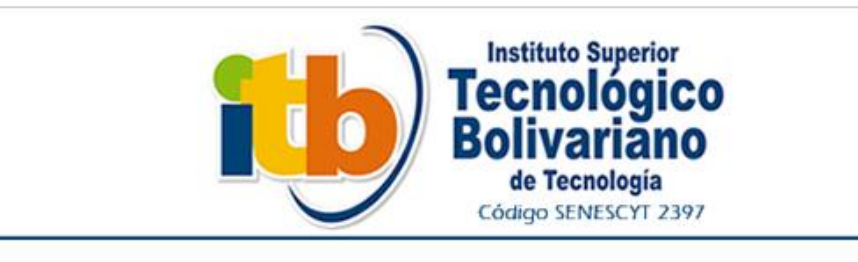

### Su problema se registró correctamente.

Su problema se registró con éxito.

Luego de una revisión este será publicado en nuestra web (bancodeproblemas.itb.edu.ec).

No olvide su usurario y contraseña (enviado por email al momento de registrarse) para que verifique periódicamente el estado de su problema.

Guavaguil - Matriz: Víctor Manuel Rendón 236 v Pedro Carbo.

En la opción de **Actividad** podrás volver a editar nuevamente el problema solo si el administrador no lo haya publicado.

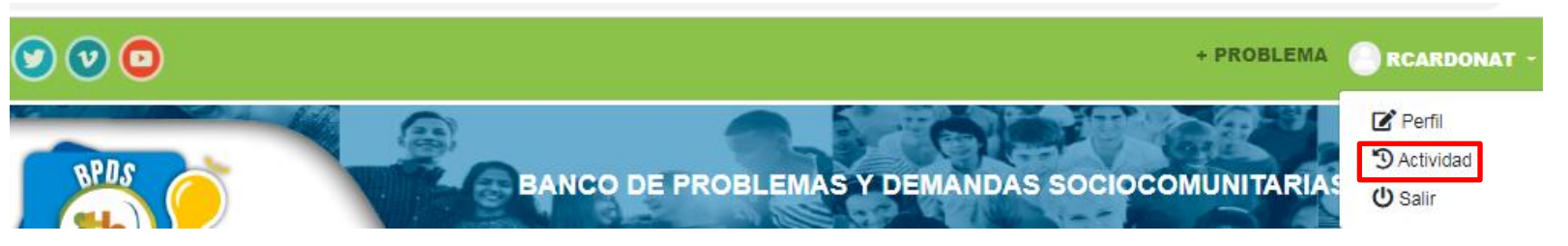

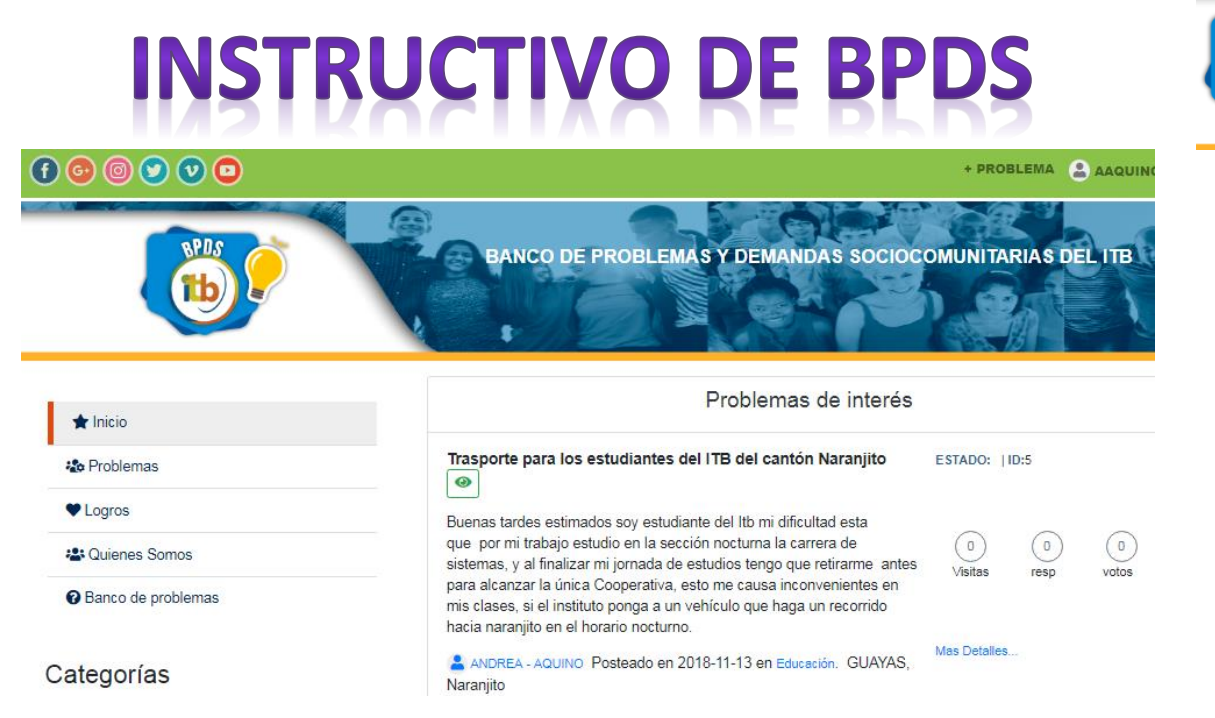

Mientras el problema no este publicado por el administrador usted no podrá ver una vista o dar un voto porque se presentará el siguiente mensaje.

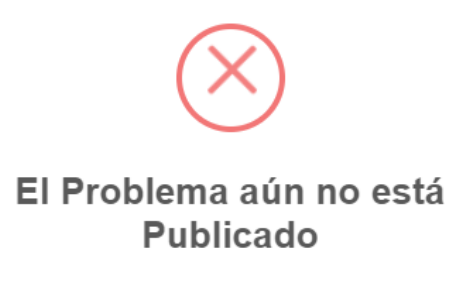

Pero si su problema está aprobado por el administrador si usted desea dar un voto podrá hacerlo y presentará el siguiente mensaje.

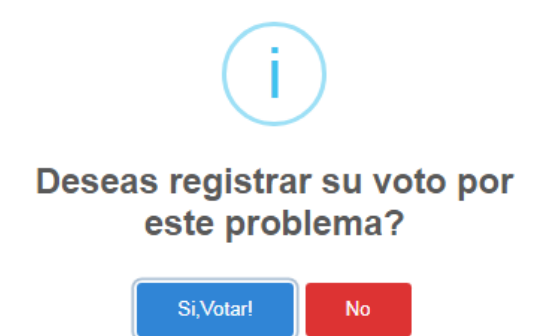

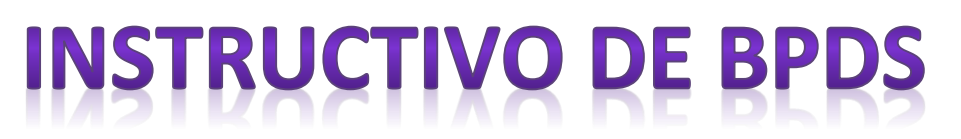

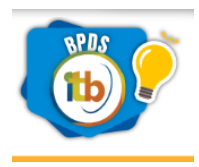

Al dar el voto le presentará el siguiente mensaje.

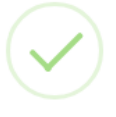

Su voto se registró con éxito!

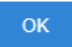